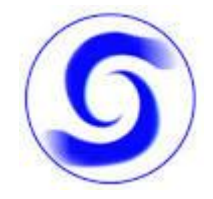

## **COME PARTECIPARE AD UNA RIUNIONE DI GOOGLE MEET**

Una volta cliccato sulla riunione desiderata vi si aprirà una nuova scheda in cui dovete accedere al vostro account personale:

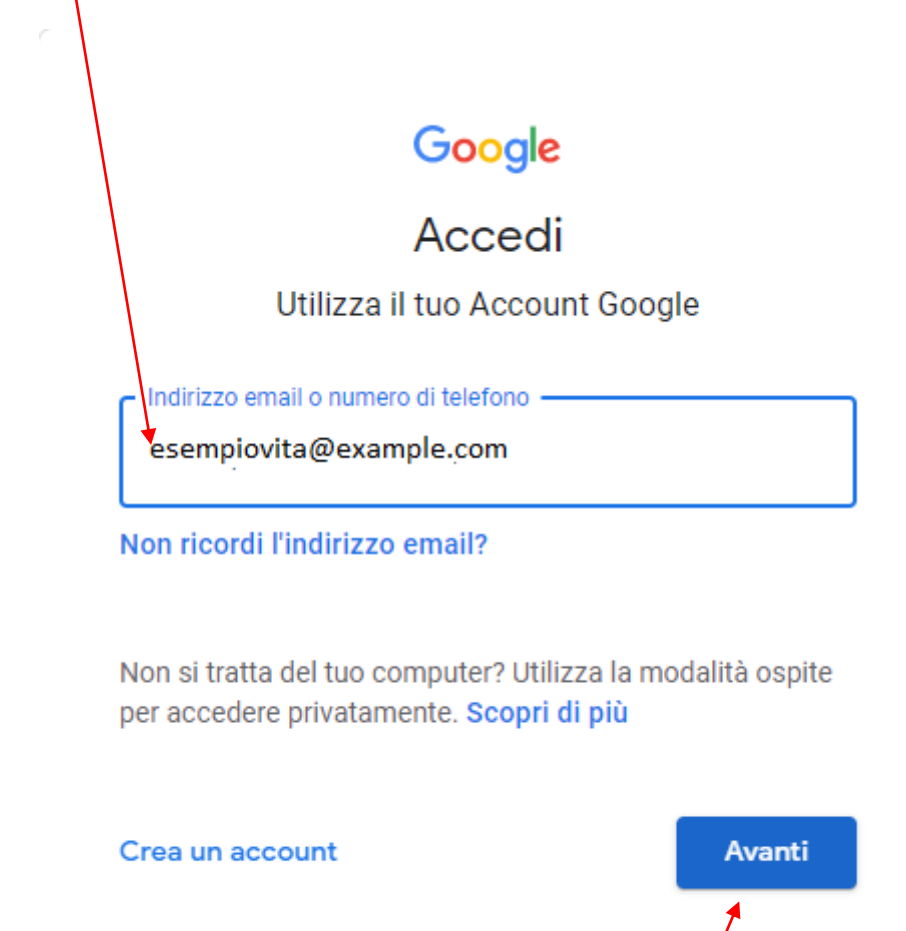

Dopo aver scritto il vostro indirizzo e-mail personale cliccate sul pulsante "Avanti":

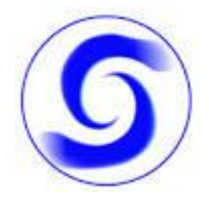

A questo punto a vi sarà chiesto di inserire la parola chiave (password).

| Google                     |        |
|----------------------------|--------|
| Ciao                       |        |
| esempiovitas@example.com v |        |
| Ab3tjL0                    |        |
| Mostra password            |        |
| Password dimenticata?      | Avanti |
|                            |        |

Una volta inserita la parola chiave per accedere cliccando di nuovo sul pulsante avanti, davanti vi si aprirà la pagina iniziale della riunione.

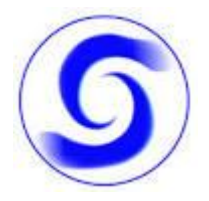

## **ISTITUTO TECNICO A. SOBRERO**

In questa schermata avete la possibilità di scegliere se accedere con la fotocamera e il microfono attivi o disattivi in base anche alle necessità del medico presente nella riunione.

Questo è un esempio in cui l'utente ha attivato sia il microfono che videocamera:

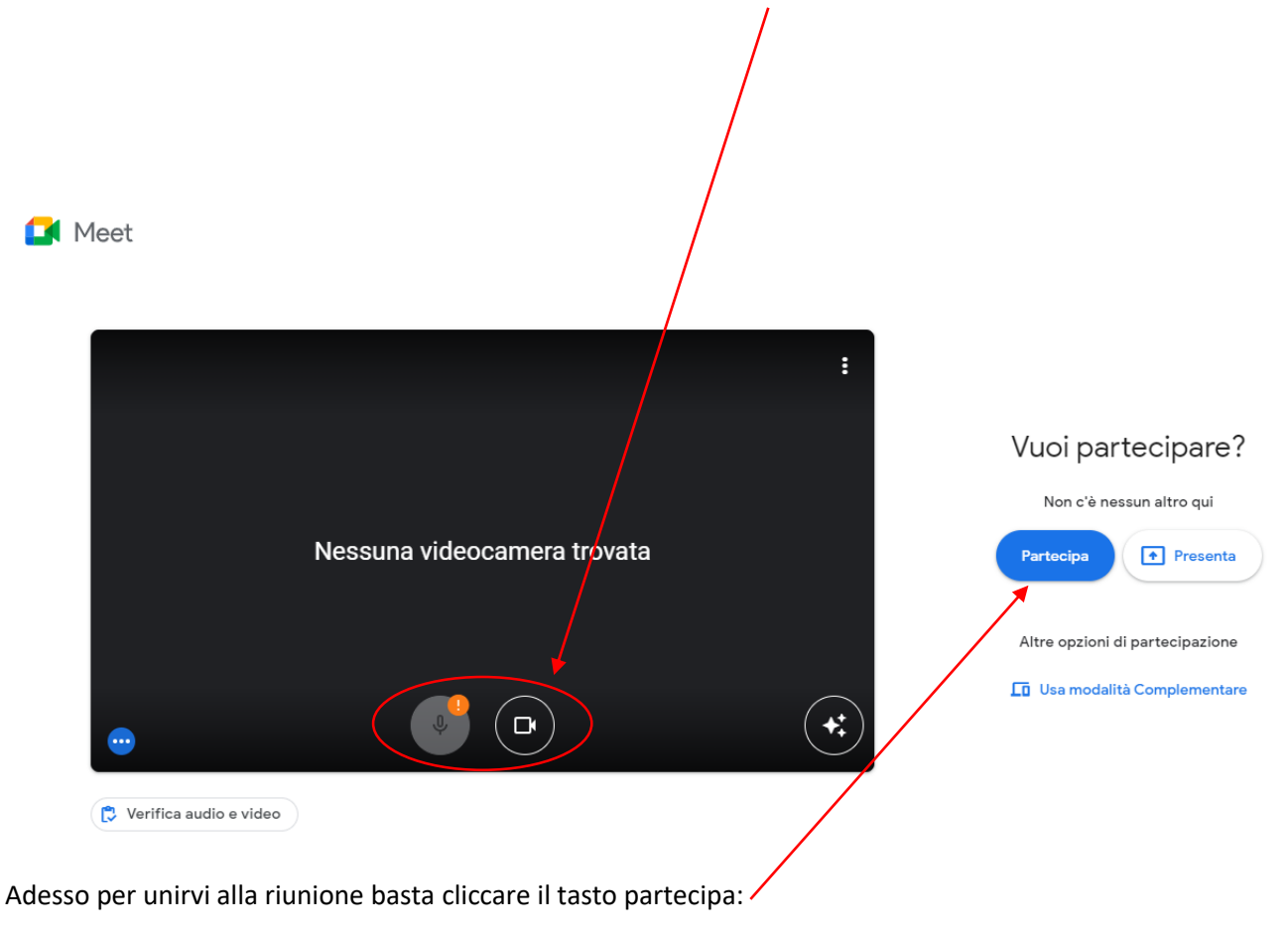

## N.B. SE IL LOGO DEL MICROFONO O DELLA FOTOCAMERA È SU UNO SFONDO ROSSO SIGNIFICA CHE QUELLO STRUMENTO AL MOMENTO È DISATTIVATO, PER ATTIVARLO BASTA FARE UN CLICK SOPRA CON IL CURSORE (O CON IL DITO SE SI È DA TELEFONO SMARTPHONE O TABLET.

Una volta che siete dentro la riunione vi apparirà una schermata simile con un "panello di controllo in basso al centro della schermata".

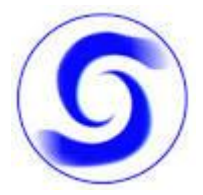

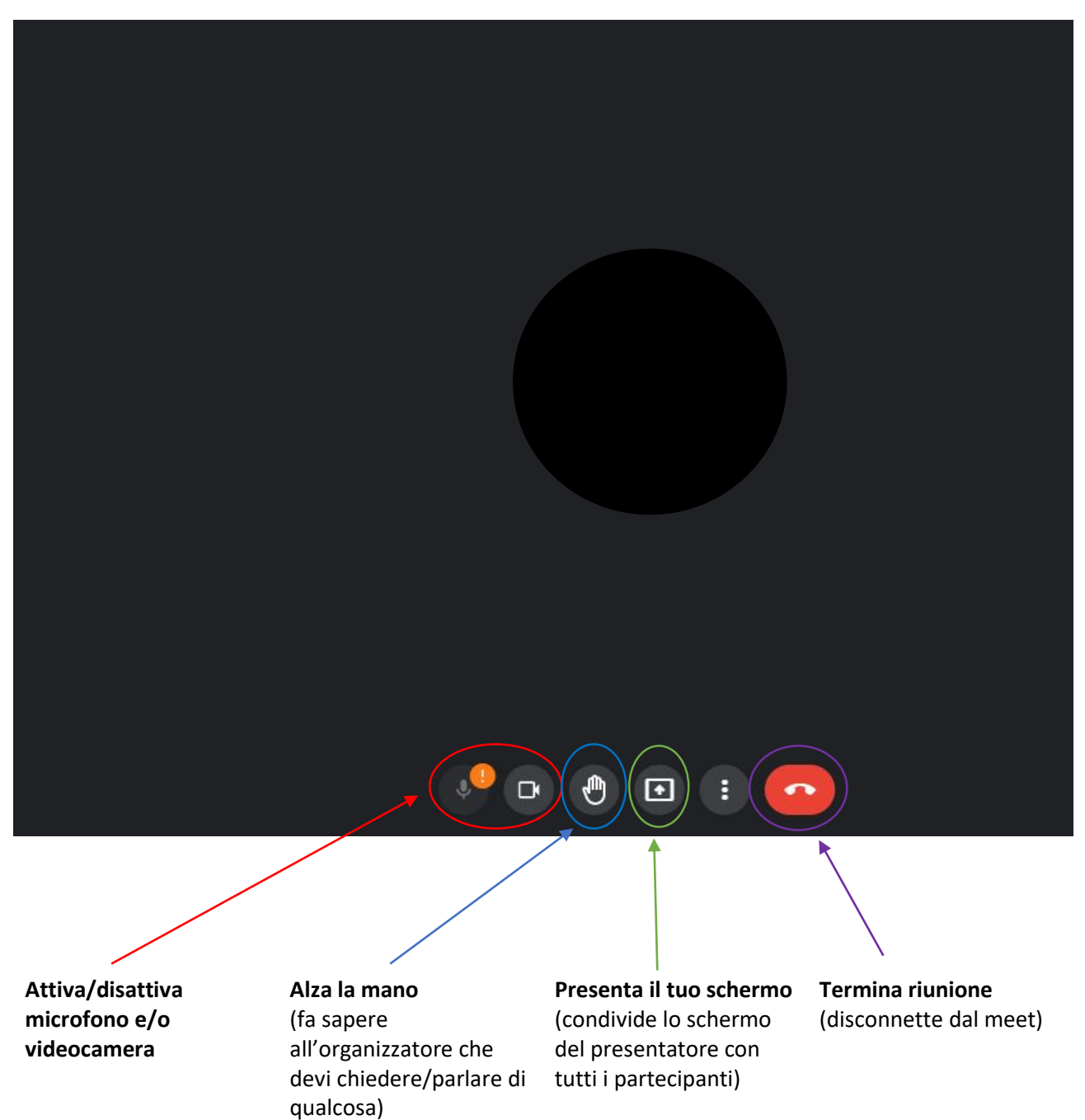